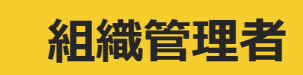

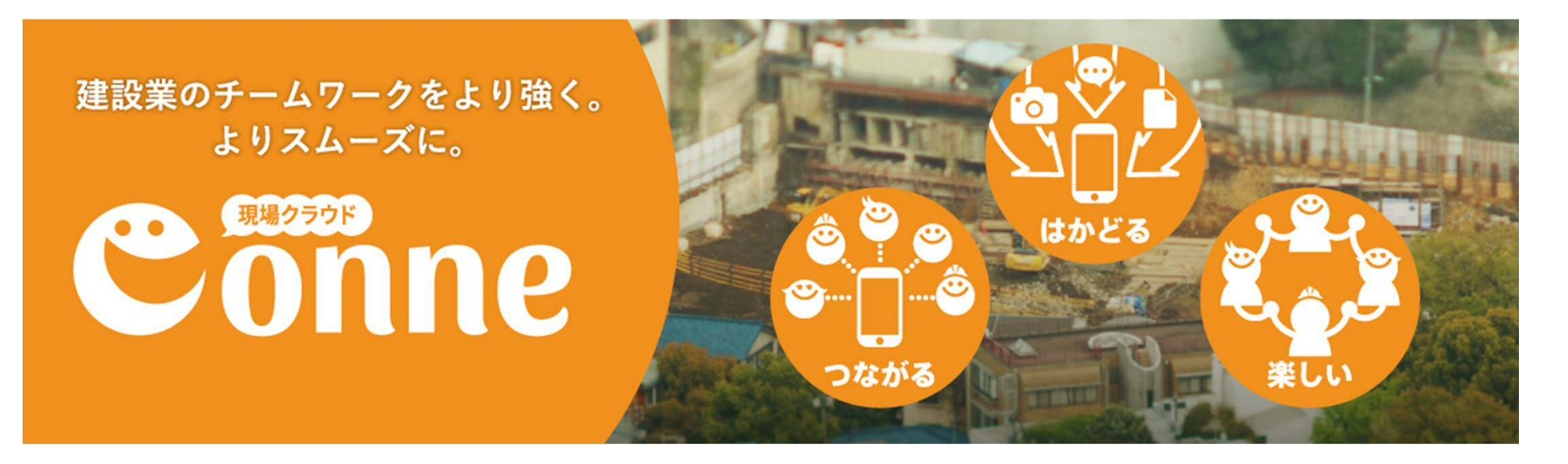

#### さあ、Conneをはじめよう! ~メンバー招待編~

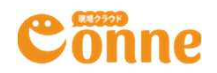

### Conneはシンプルにつかえます チームのメンバーを招待しましょう!

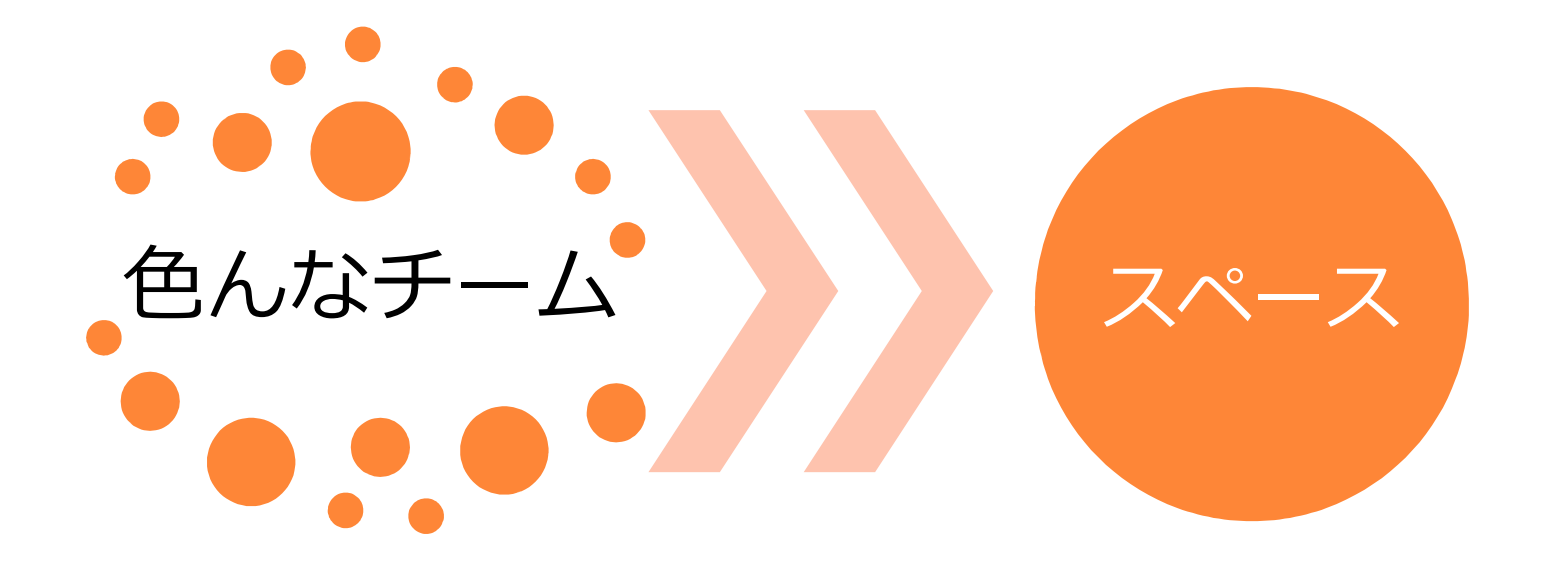

チームのピック アップ

チームに合ったス ペースをつくろう

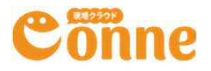

### 組織とゲストについて

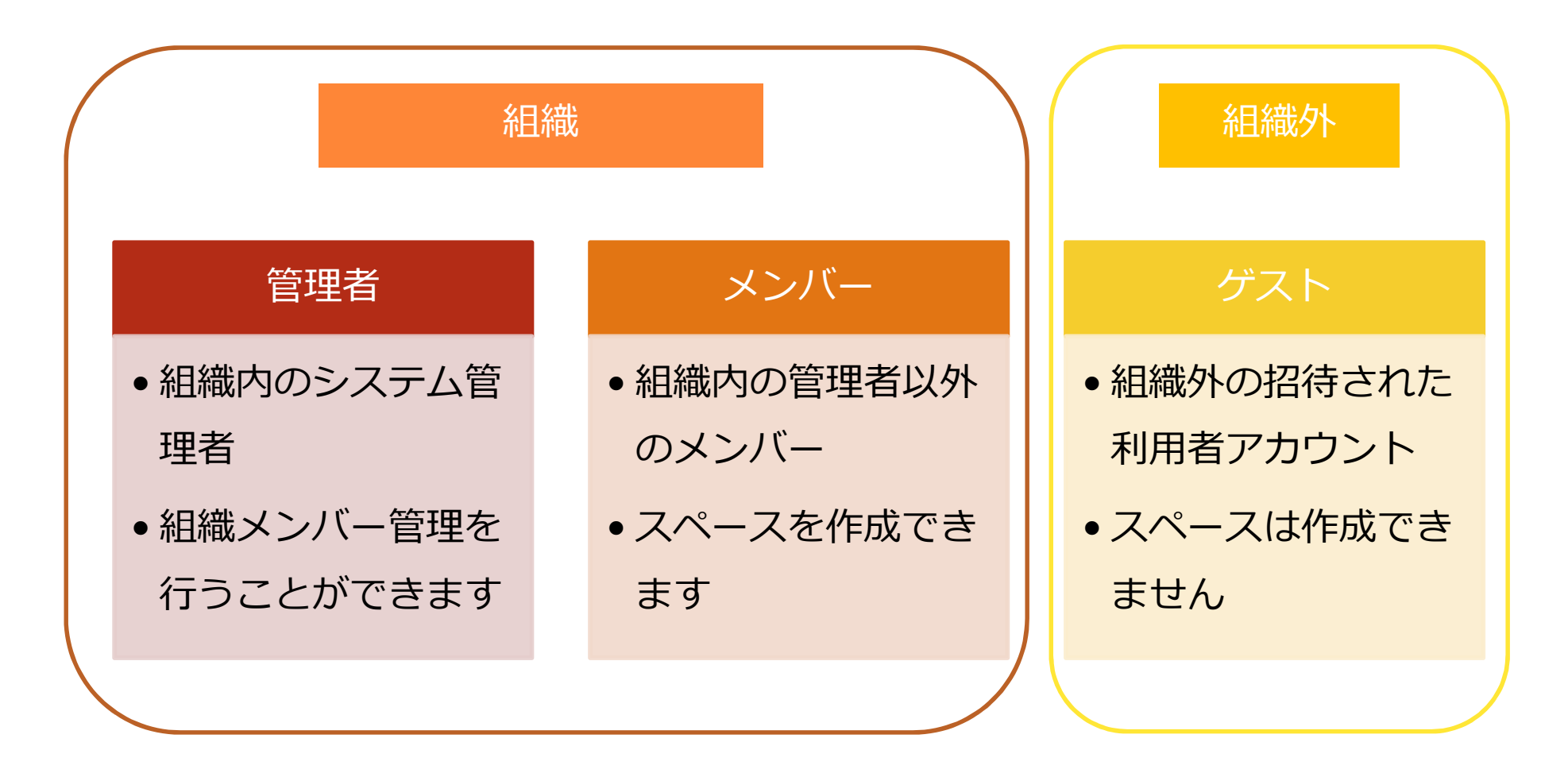

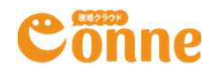

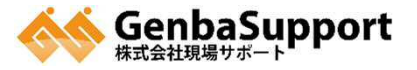

スペースの種類

#### 通常のスペース

 組織メンバーに オープンな公開 設定のスペース

#### 非公開のスペース

- スペースの参加
  - メンバーのみア
  - クセスできる非 公開のスペース

#### ゲストスペース

組織外のゲスト
も参加できるス

ペース

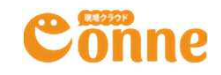

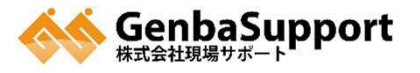

### 社外もすぐに利用できるサービス設計

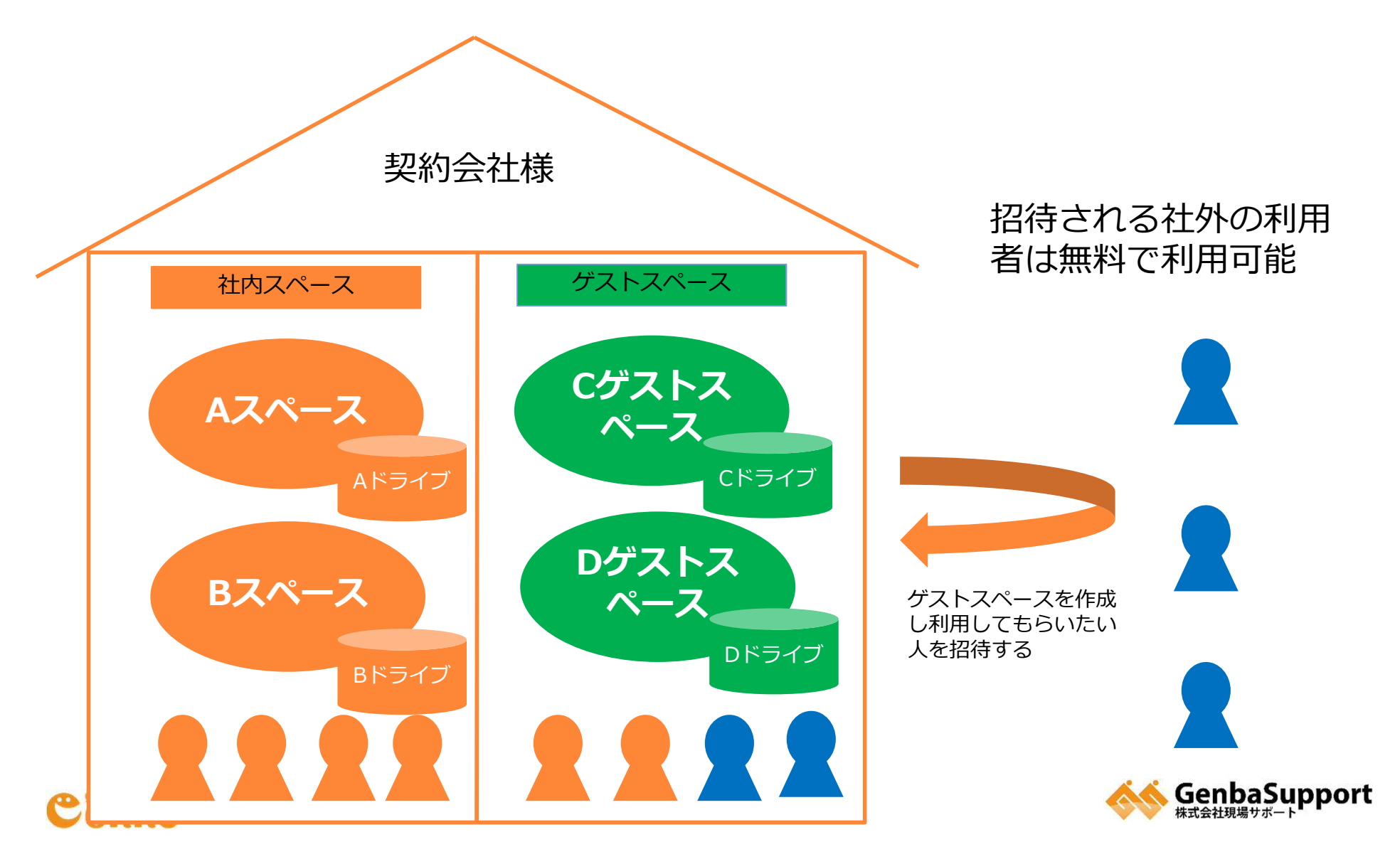

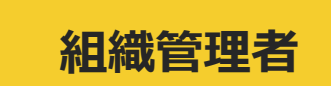

実際に メンバーを招待しよう

### チームのメンバーをConneに招待しましょう!

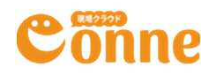

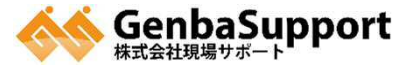

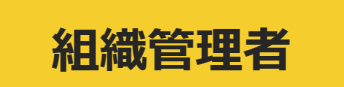

### 組織管理設定をしてみよう

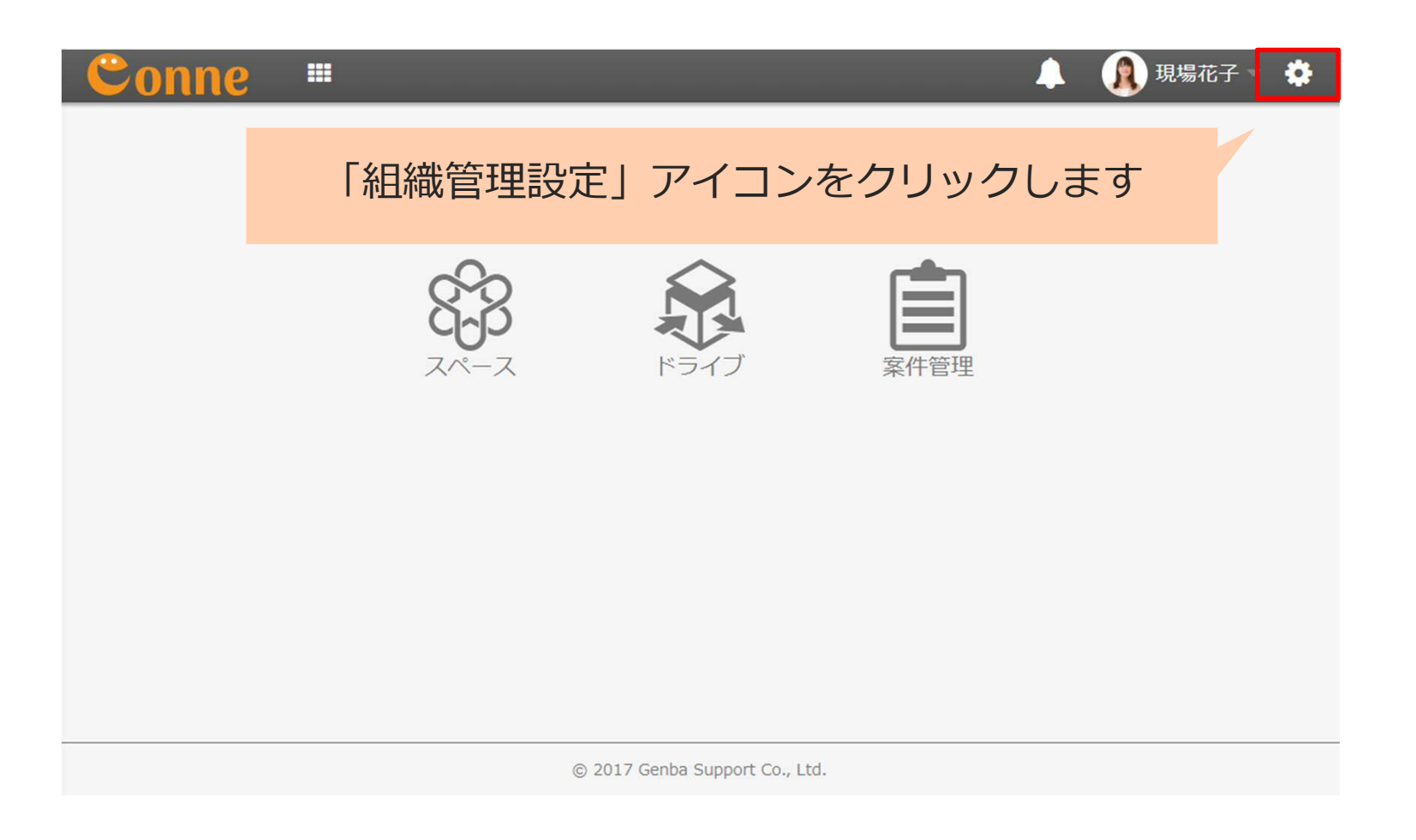

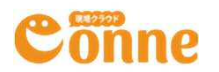

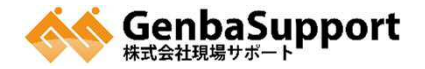

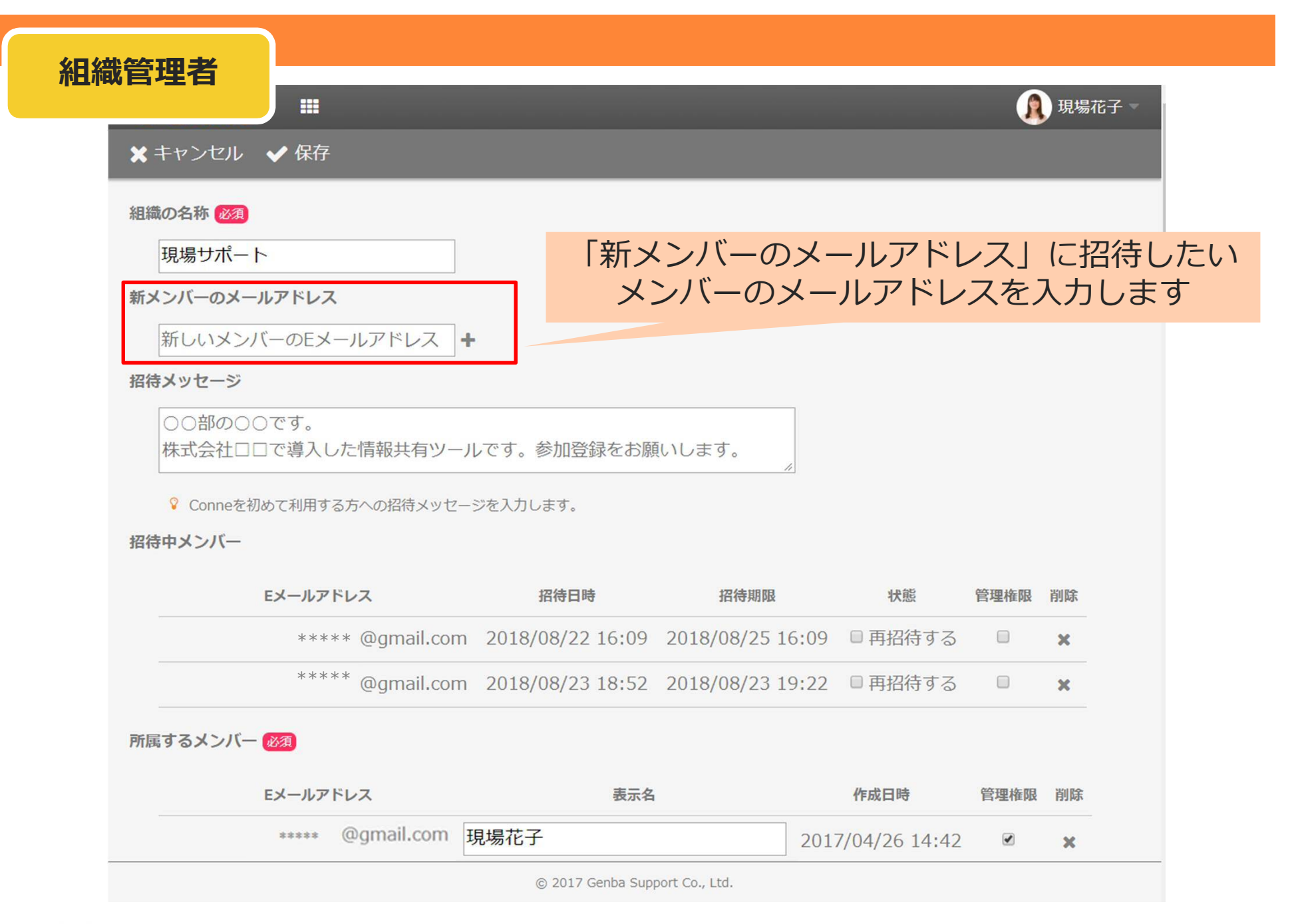

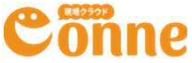

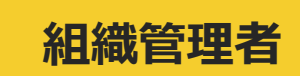

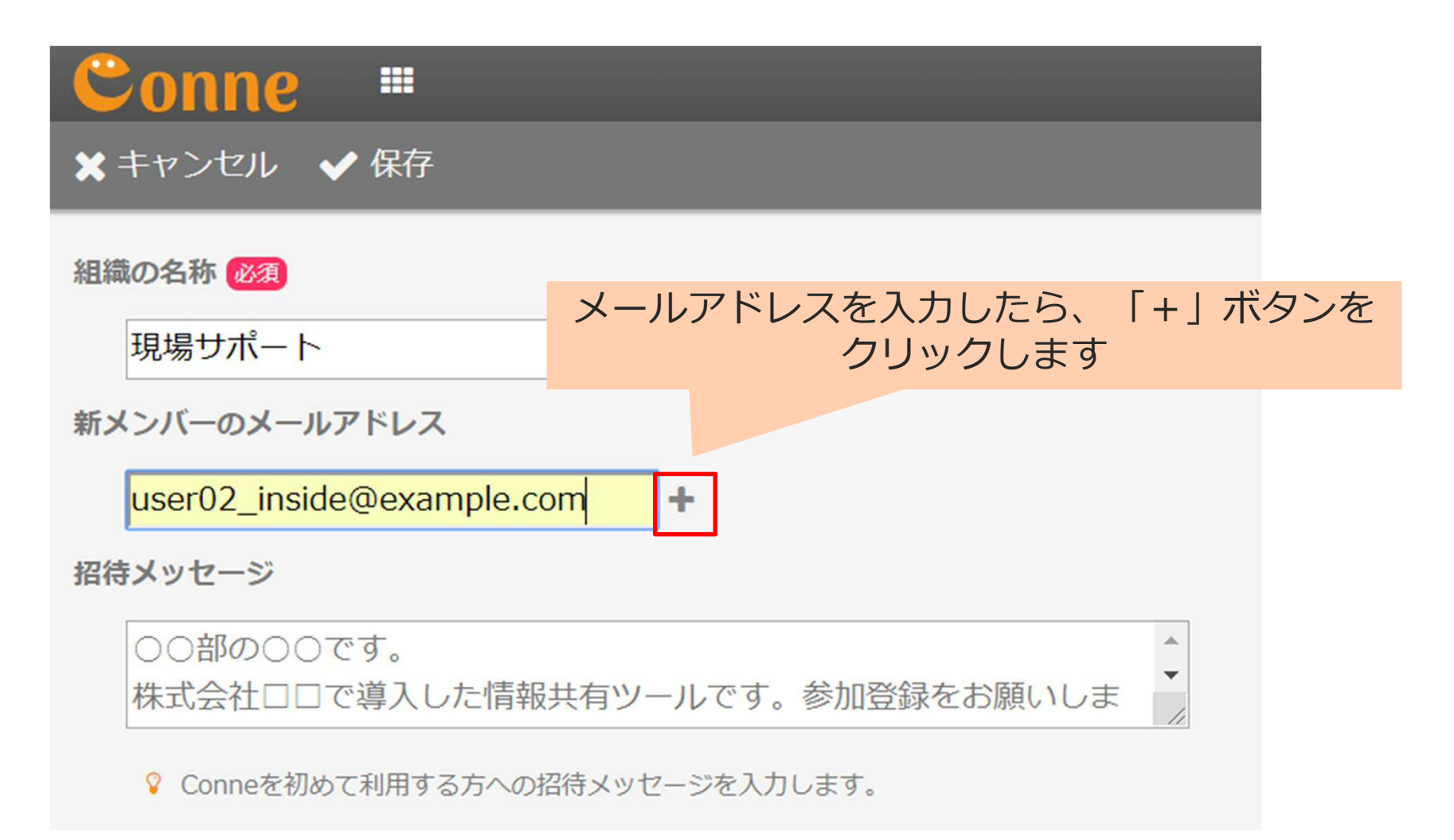

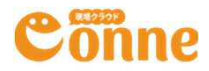

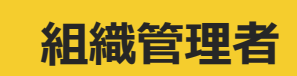

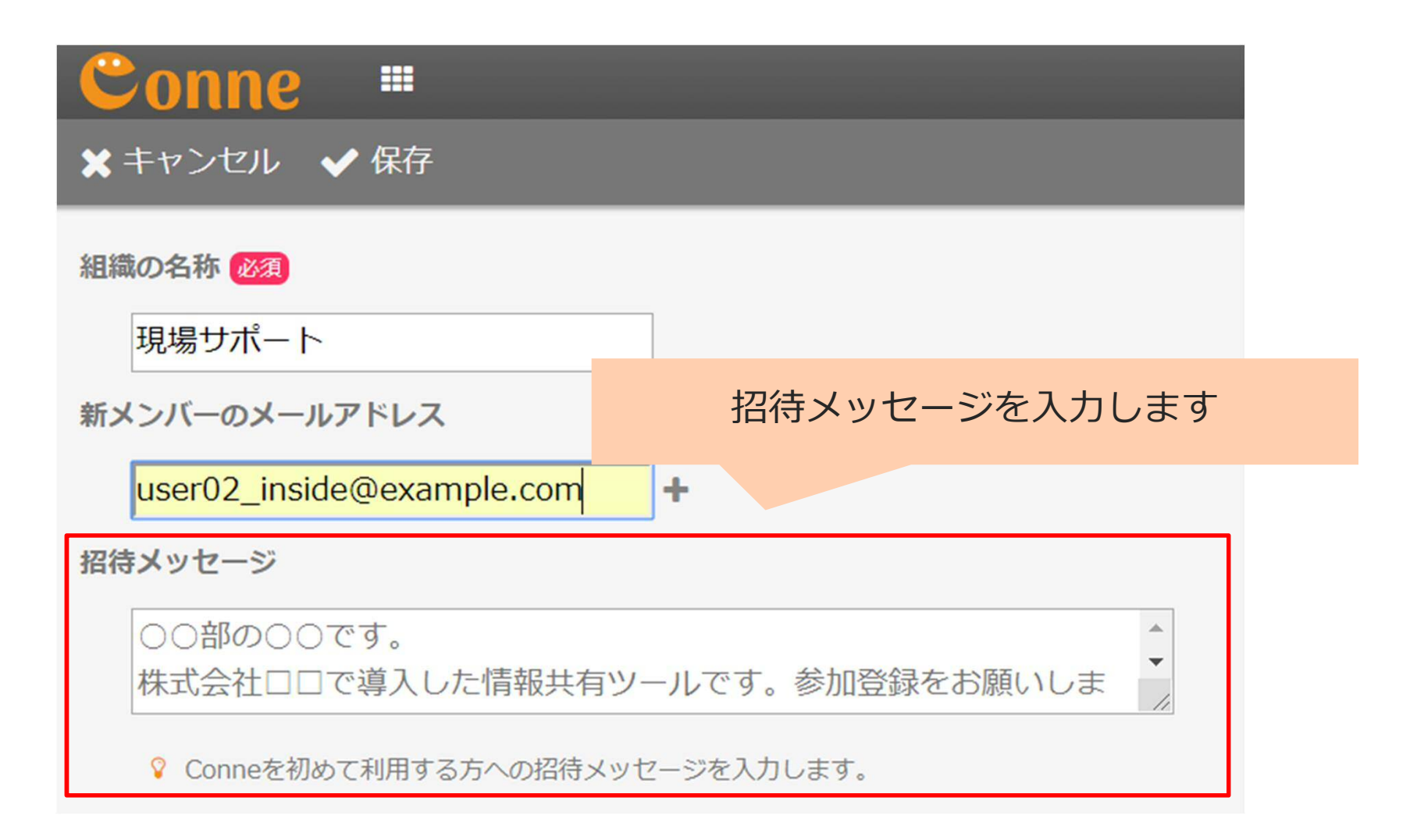

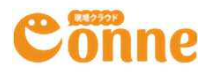

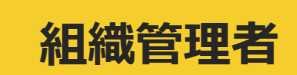

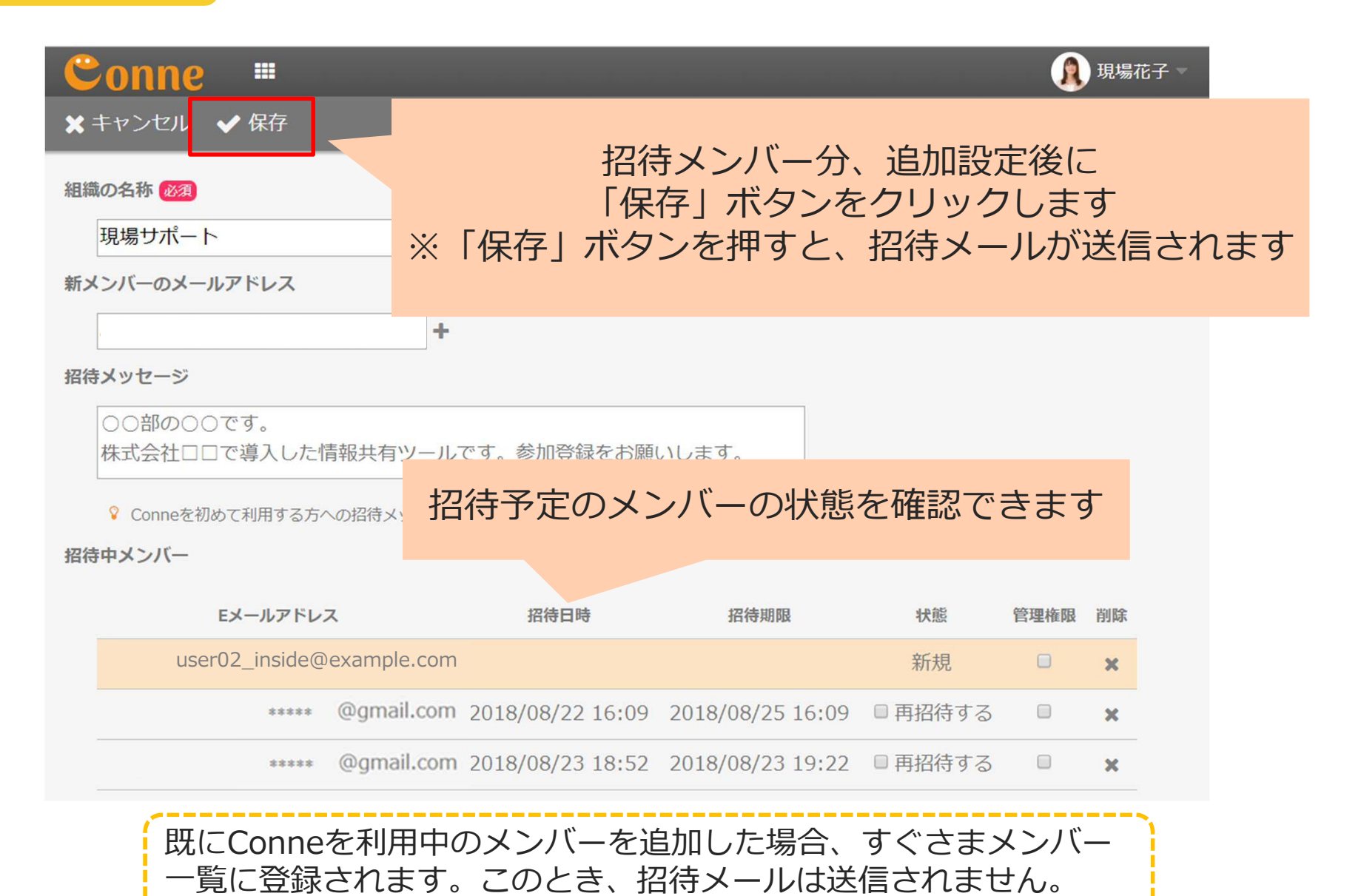

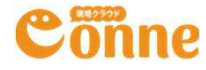

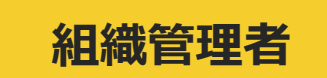

#### 「保存」ボタンをクリック後、組織管理設定>招待中メンバーにて 招待予定のメンバーの状態を確認できます

| 招待 | キメンバー                     |          |                  |                  |                  |         |      |    |
|----|---------------------------|----------|------------------|------------------|------------------|---------|------|----|
|    |                           | Eメールアドレス |                  | 招待日時             | 招待期限             | 状態      | 管理権限 | 削除 |
|    |                           | *****    | @gmail.com       | 2018/08/22 16:09 | 2018/08/25 16:09 | ■ 再招待する |      | ж  |
|    |                           | *****    | @gmail.com       | 2018/08/23 18:52 | 2018/08/23 19:22 | □ 再招待する |      | ж  |
|    | user02_inside@example.com |          | 2018/09/05 14:29 | 2018/09/05 14:59 | 招待中              |         | ×    |    |
|    |                           |          |                  |                  |                  |         |      |    |

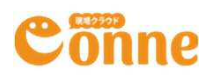

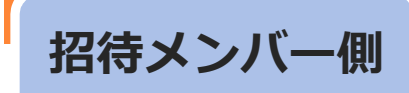

# CONNEに参加しよう

メンバー招待後の流れ

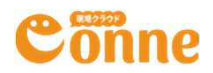

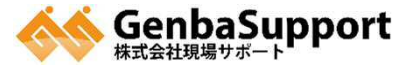

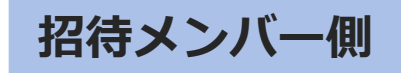

### 招待メールが相手に届きます

#### 【現場クラウドConne】 現場サポート現場花子さんから招待されました

現場クラウドConne <no-reply@genbasupport.com> To: I 2018年9月13日 12:35

こんにちは、現場クラウドConne<コンネ>運営事務局です。

現場サポート 現場サポート 現場花子さんが、あなたを現場サポートの現場クラウドConneに招待しました。

次のURLをクリックし参加登録をしてください。 https://auth.genbacloud.com/invite=

このURLの有効期限は 2018-09-16 12:35 で 有効期限を過ぎた場合(1) 理想サポート 主席

現場サポート現場花子さ

通信文: ○○部の○○です。 株式会社□□で導入し7 参加登録をお願いしま。

\_\_\_\_\_

招待したメンバーに招待メールが届きます。 招待用のURLからアクセスください。

· · · · ·

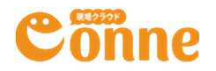

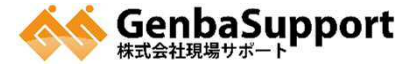

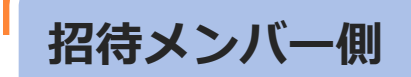

## アカウントの設定をします

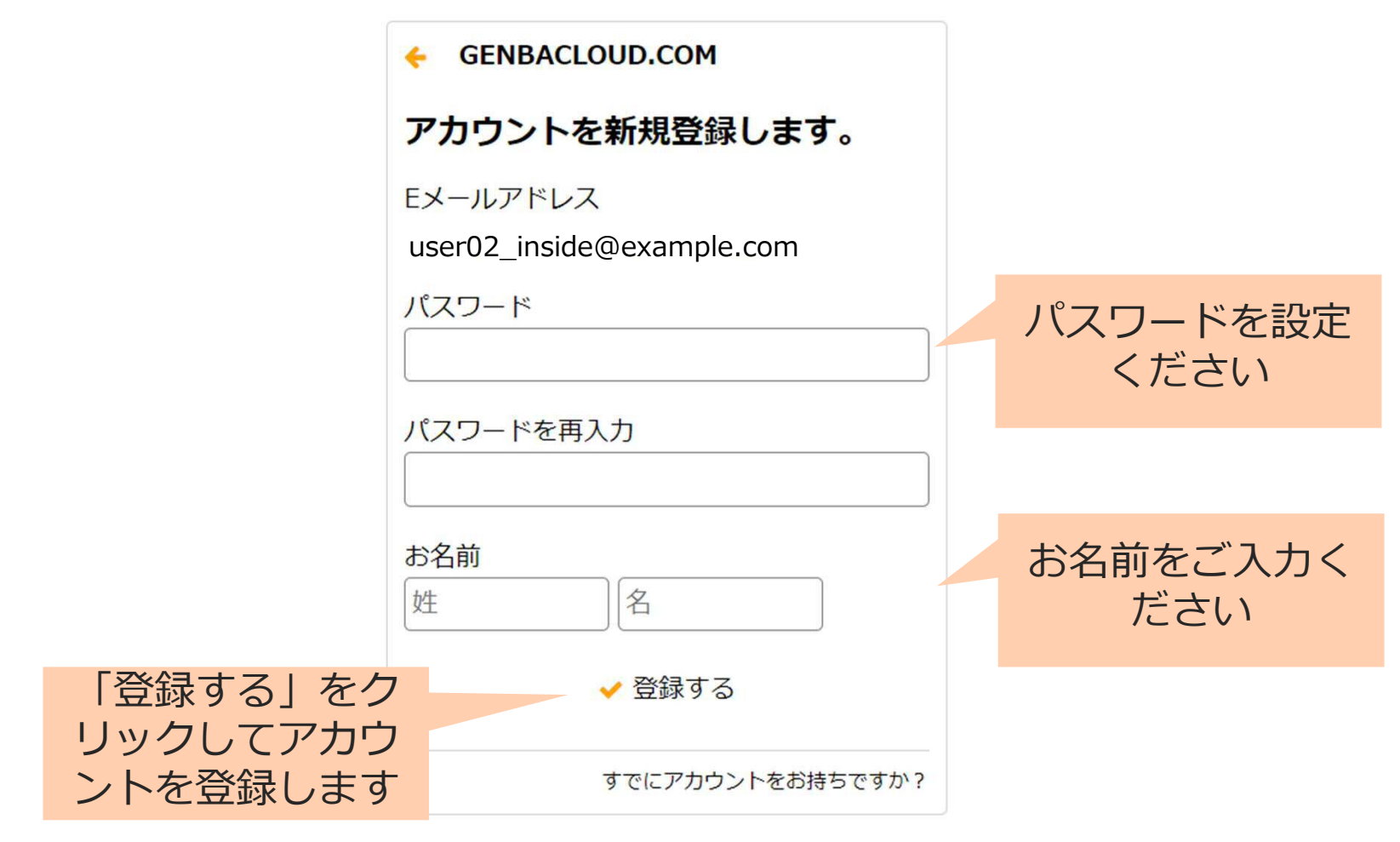

© 2015 Genba Support Co., Ltd.

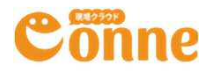

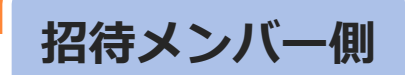

ログインをして Conneをつかってみよう

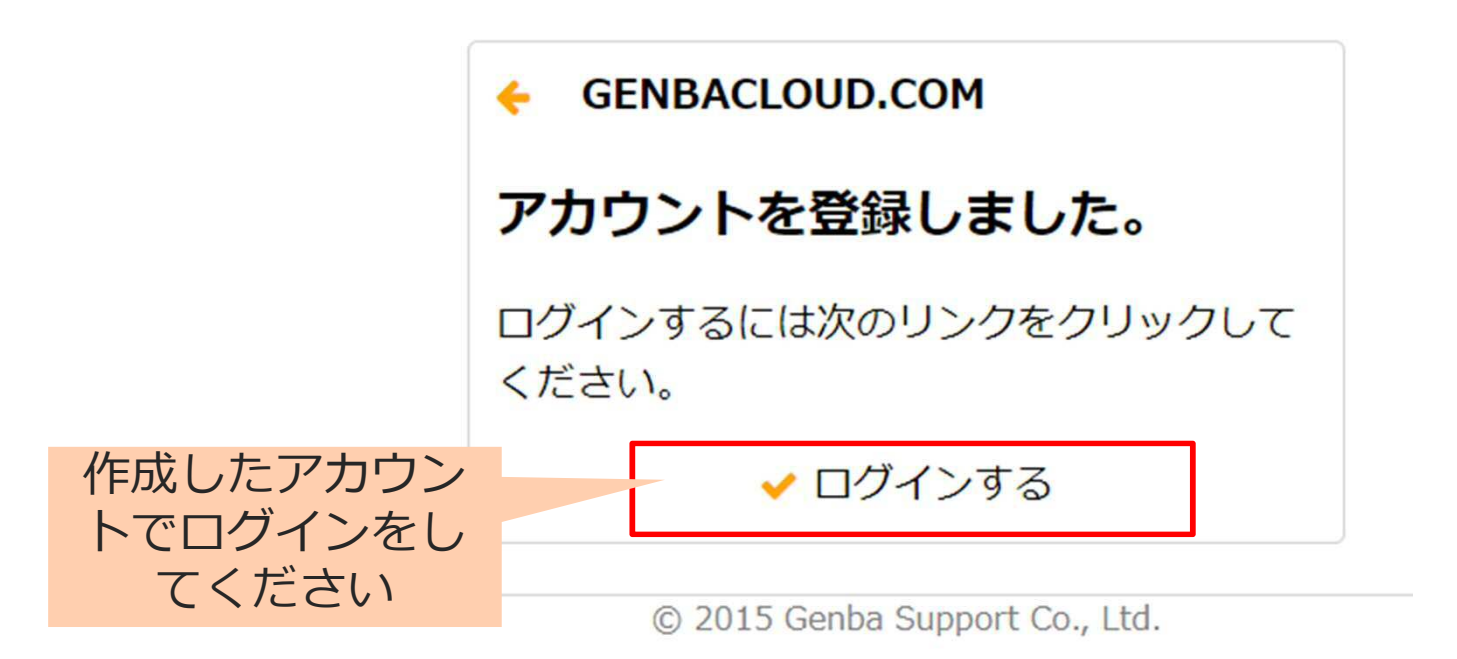

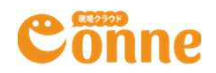